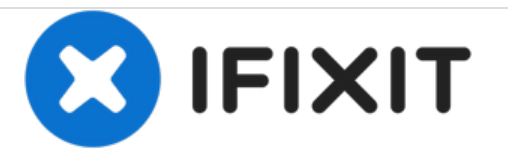

# Remplacement du bouton Home de l'iPhone 5s

Pré-requis pour remplacer le bouton Home de votre iPhone 5s.

Rédigé par: Sam Goldheart

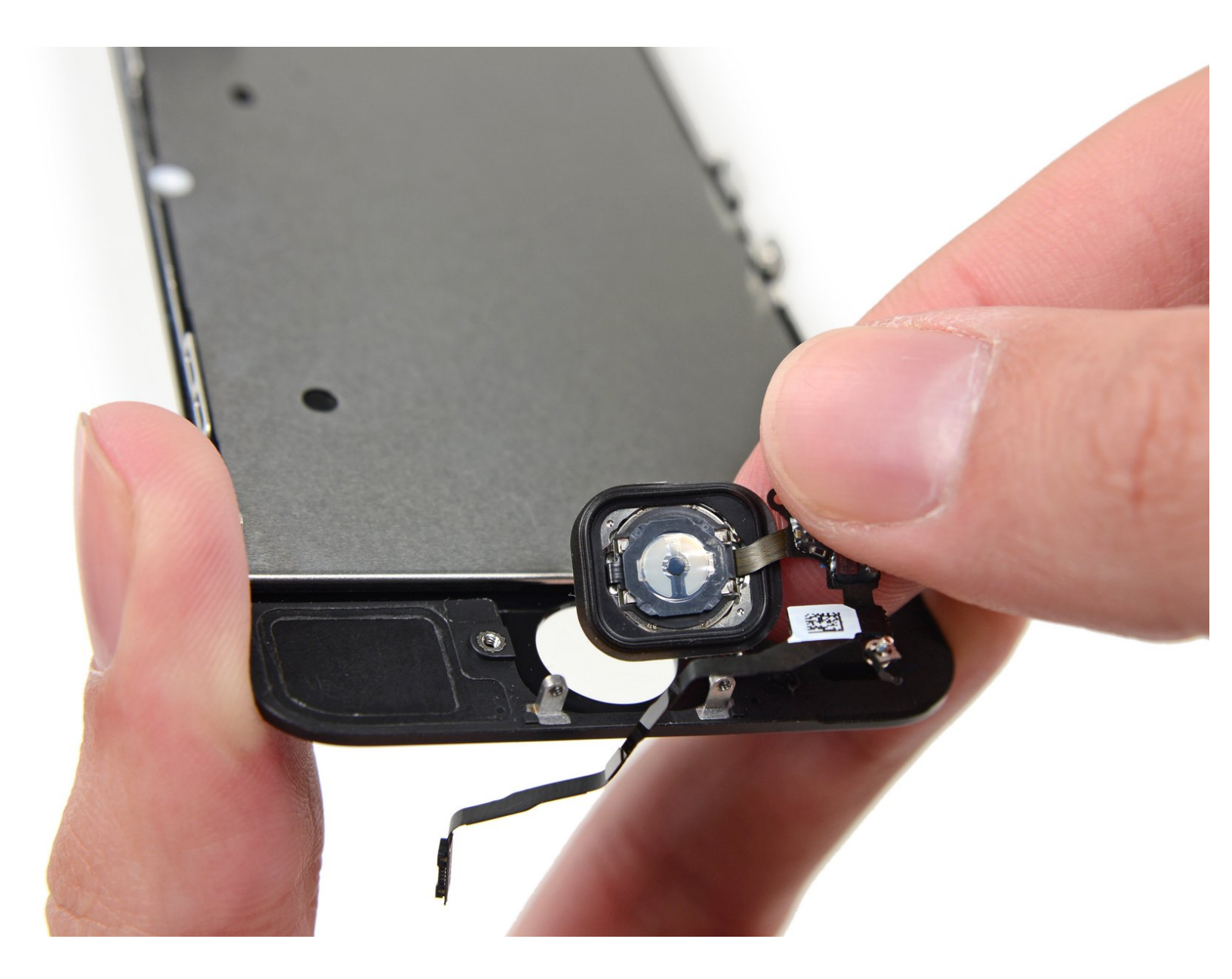

## INTRODUCTION

Guide pré-requis pour remplacer le bouton Home de votre iPhone 5s.

Veuillez noter que la fonction Touch ID pourra être utilisée uniquement par les téléphones avec le bouton Home original. **Un nouveau bouton Home inclura seulement les fonctions ordinaires Home, mais pas la Touch ID.** 

#### **OUTILS:**

- P2 Pentalobe Screwdriver iPhone (1)
- iSclack (1)
- iFixit Opening Tools (1)
- Suction Handle (1)
- Spudger (1)
- Phillips #000 Screwdriver (1)
- Tweezers (1)

# PIÈCES:

• iPhone 5s Home Button Assembly (1)

#### Étape 1 — Bouton Home

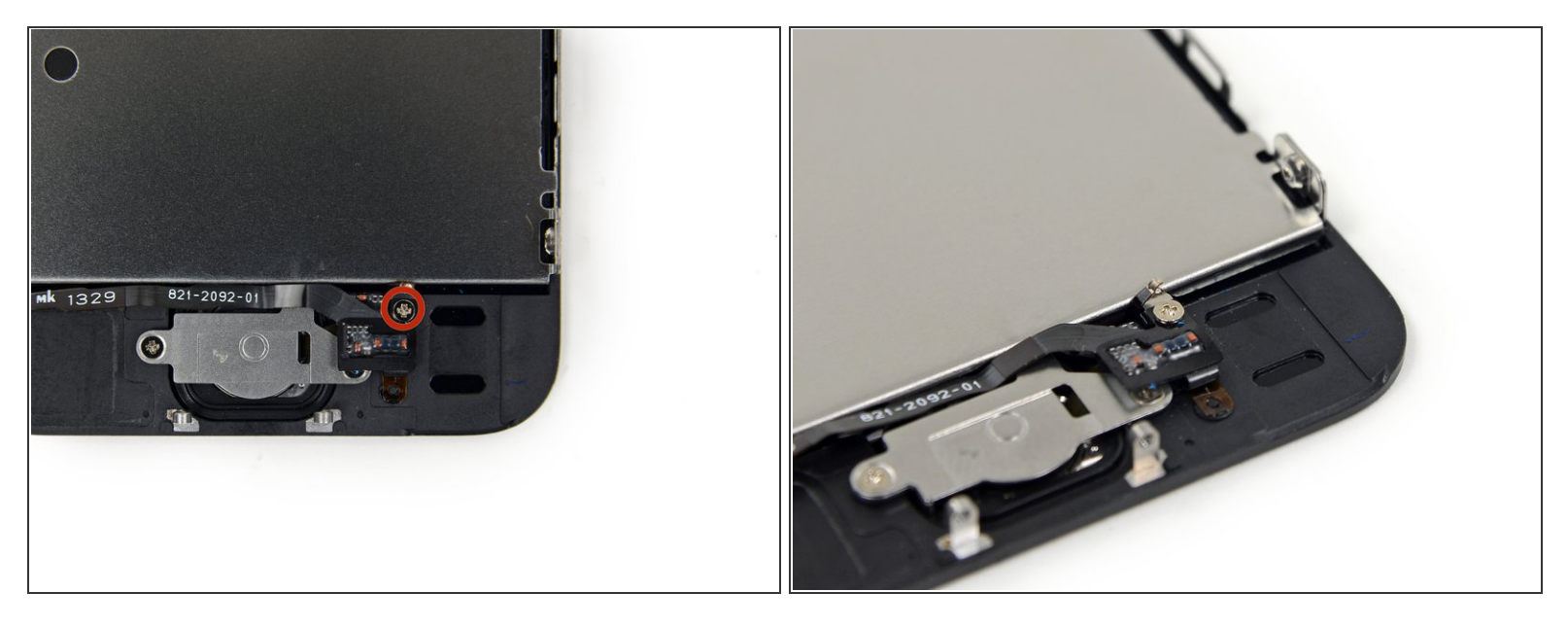

- Dévissez l'unique vis captive Phillips #000 qui fixe le câble du bouton home.
- La vis captive est fixée au câble du bouton Home par un contact à ressort à l'arrière. Pendant le remontage, assurez-vous que le contact soit orienté correctement du côté de la vis le plus près du LCD.
- Si votre pièce de rechange ne comprend pas cette vis et ce contact, vous devrez les transférer sur le nouveau câble.

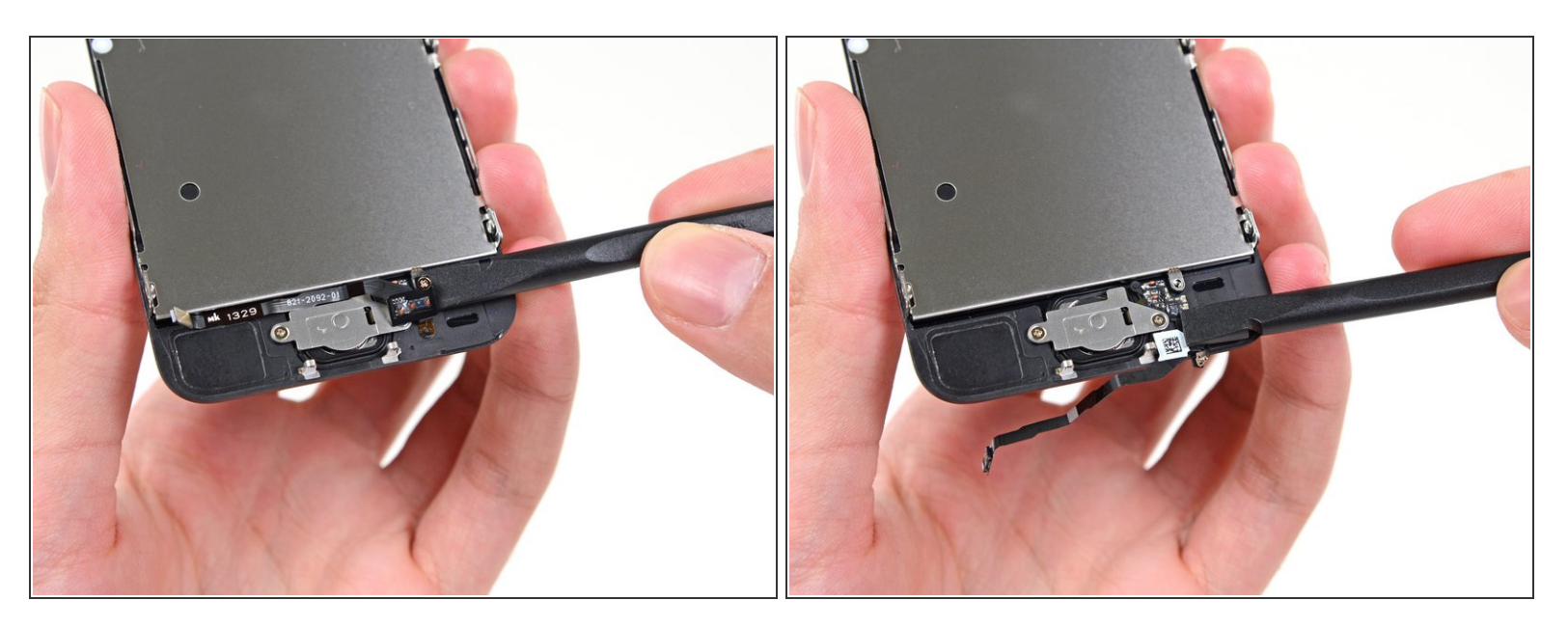

• Pliez le câble du bouton Home en dehors du cache du bouton Home.

#### Étape 3

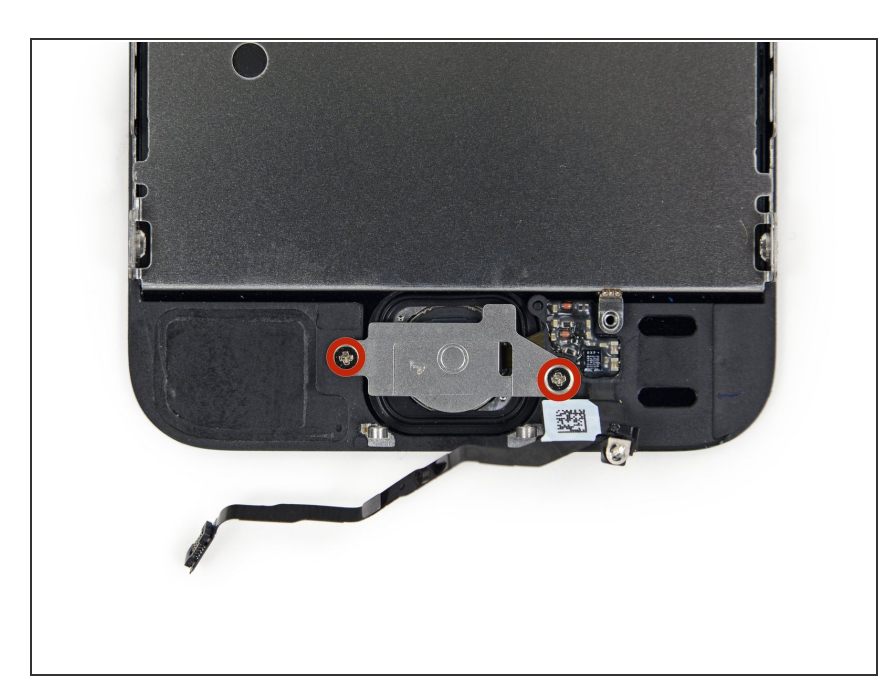

 Enlevez les deux vis Phillips #000 du cache du bouton Home.

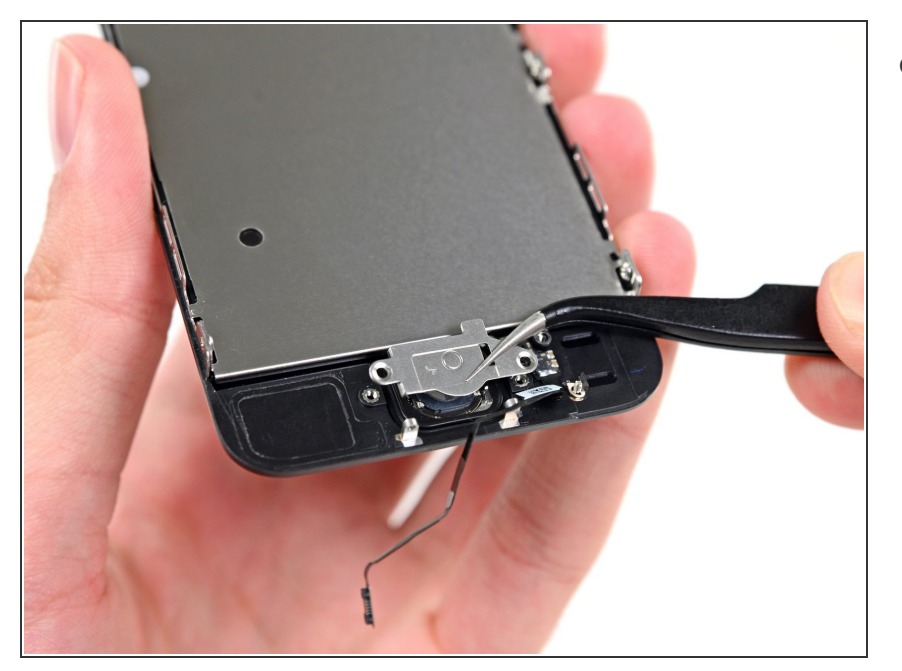

• Enlevez le cache du bouton Home du boîtier.

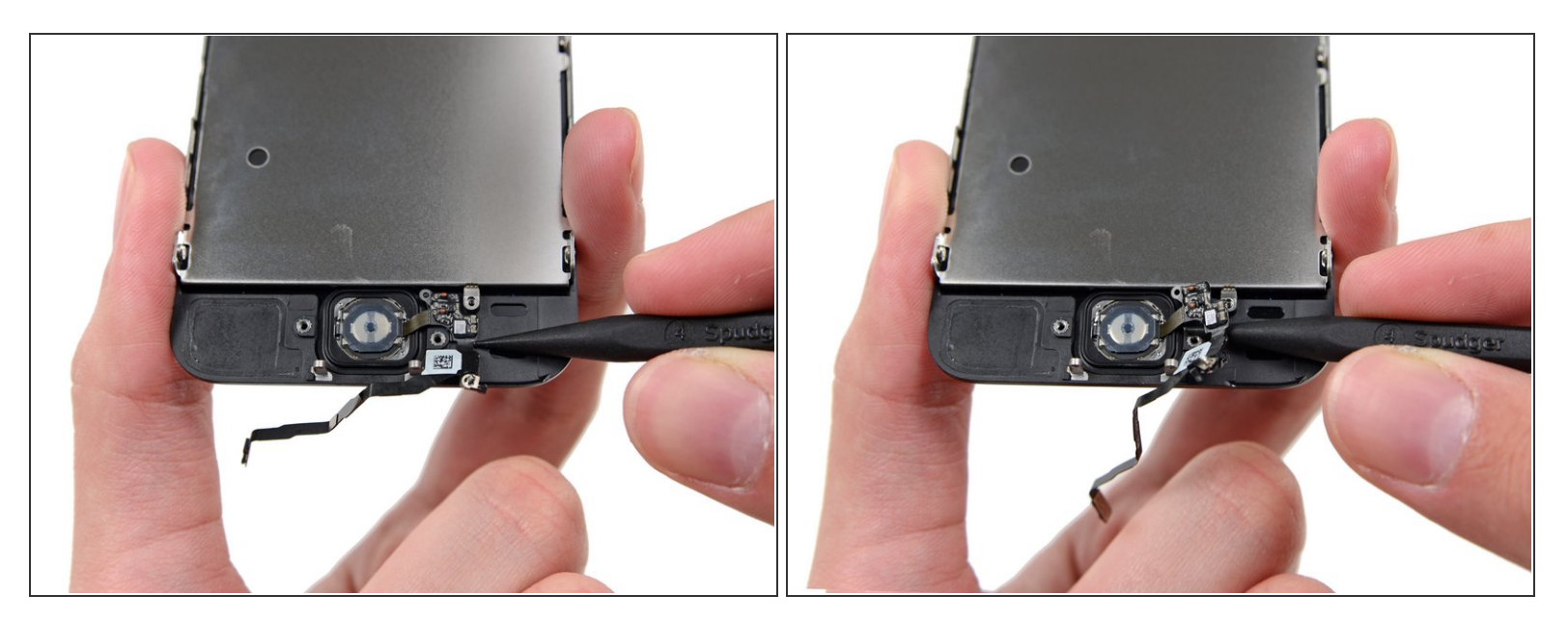

- Calez le bout d'un spudger en dessous du câble du bouton Home.
- (i) Le câble du bouton Home est collé avec un peu d'adhésif.
- Insérez légèrement le spudger en dessous du câble pour séparer le câble du bouton Home de l'écran.
- N'enlevez pas encore le bouton Home, il est encore rattaché à l'écran.

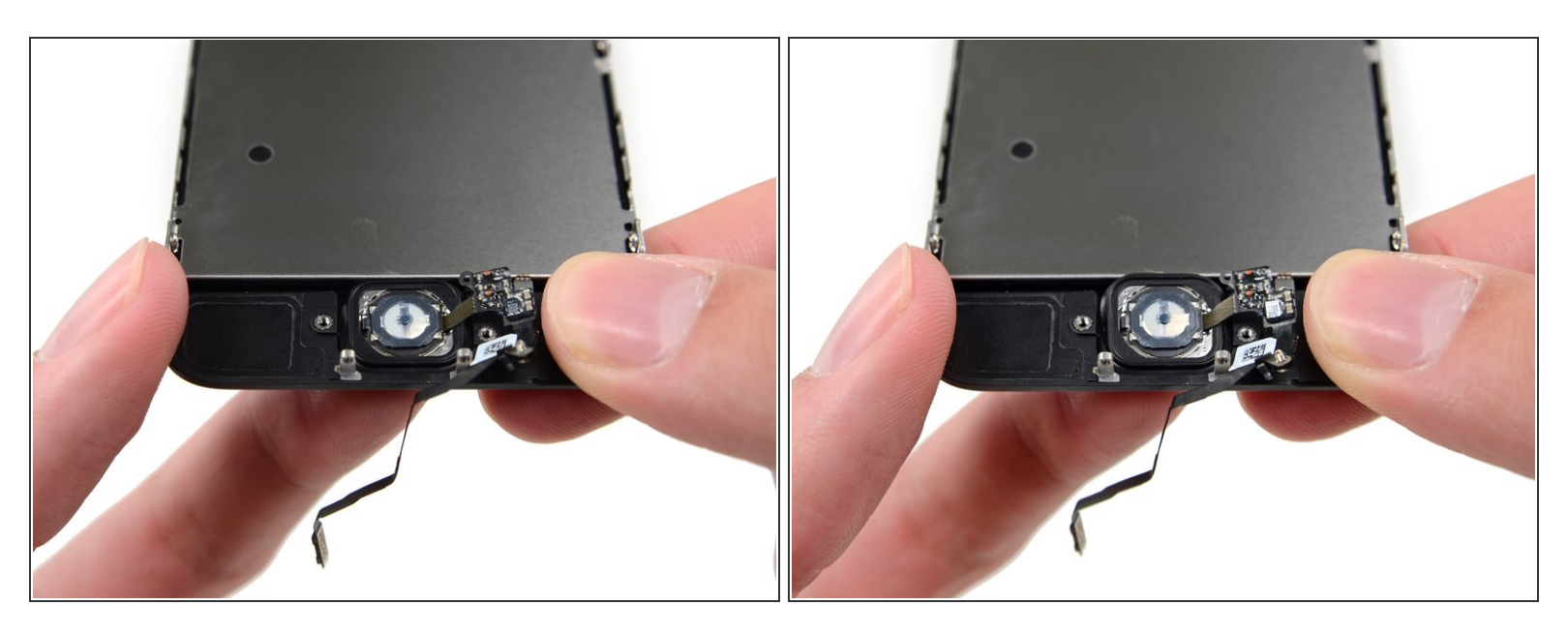

- S'il le faut, enlevez la bande recouvrant le bouton Home sur le devant de votre écran brisé.
- Éloignez légèrement le côté haut gauche du bouton Home, de l'écran.
  - Ne poussez **pas** le bouton Home de tous les côtés, vous avez juste besoin d'un côté libre pour le dégager ensuite avec un spudger.
- (i) Cette membrane est très fine. Si vous sentez que vous allez déchirer le bouton, chauffez légèrement et essayez encore une fois.

Ce document a  $\tilde{A} @ t \tilde{A} @ cr \tilde{A} @ \tilde{A} @ le 2021-02-05 07:08:03 AM (MST).$ 

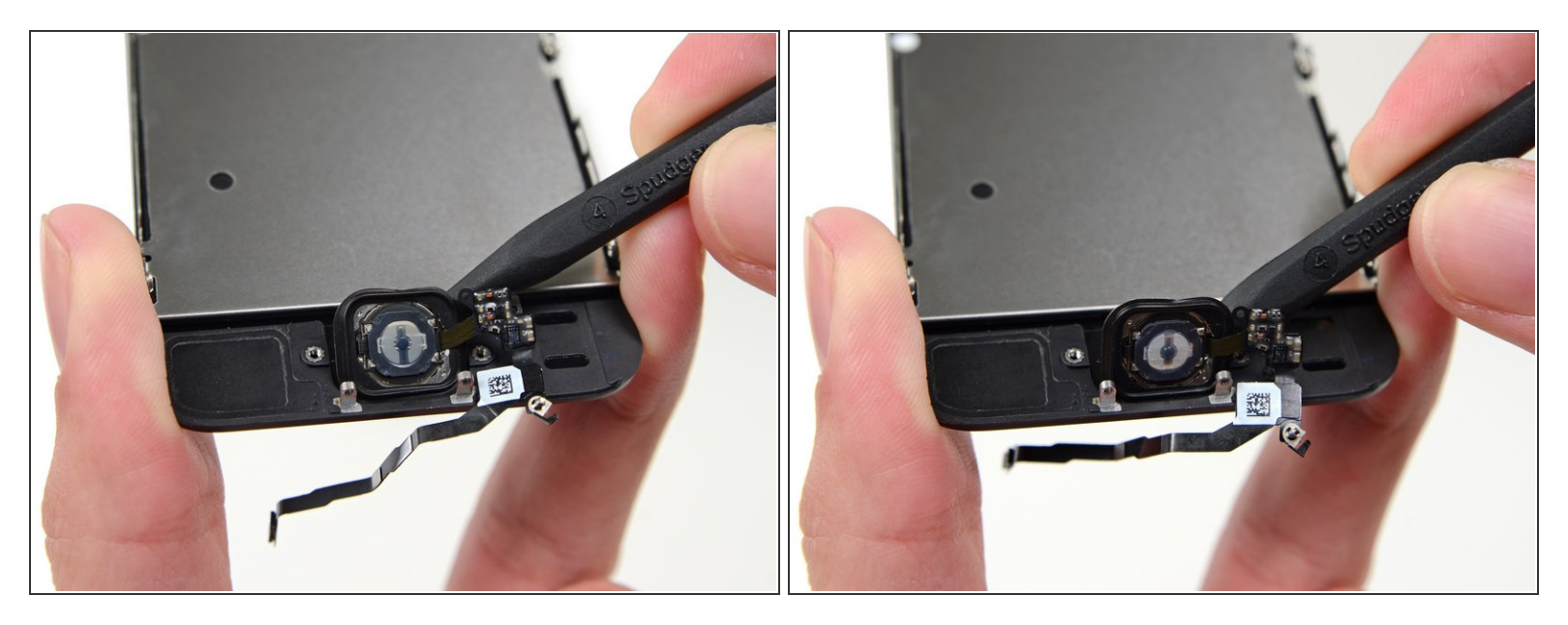

• Retirez le bouton Home de l'écran en le décollant délicatement avec un spudger.

#### Étape 8

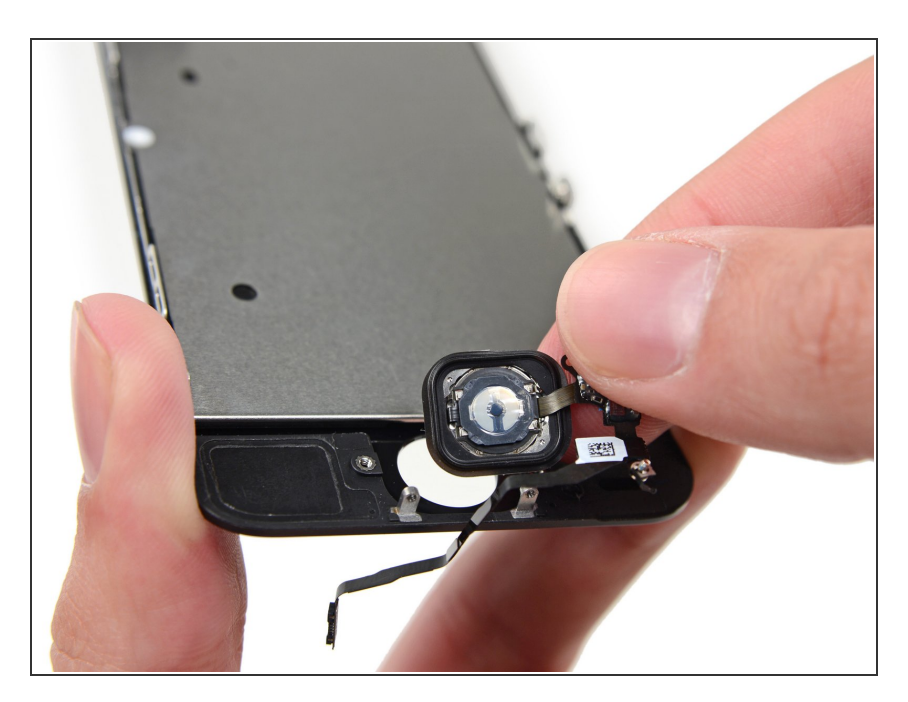

• Enlevez le bouton Home de l'écran.

Pour remonter votre appareil, suivez ce tutoriel dans le sens inverse.